# PRESENTACIONS DE DIAPOSITIVES AMB OPENOFFICE IMPRESS TALLER D'INICIACIÓ

Objectiu: Adquirir un domini bàsic del programa Openoffice Impress per tal de poder fer projeccions a l'aula, reunions, trobades, ...

Data: Dimarts, 8 d'abril Hora: De 17'30h a 19h Lloc: CEIP Dr.Samaranch i Fina (Sta.Margarida i Els Monjos)

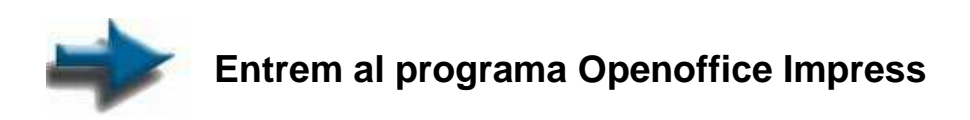

Podem fer-ho activant la icona del programa [20], o bé seguint la ruta específica de cada ordinador a partir del botó Inici

En primer lloc, el programa ens mostra una finestra amb les següents opcions:

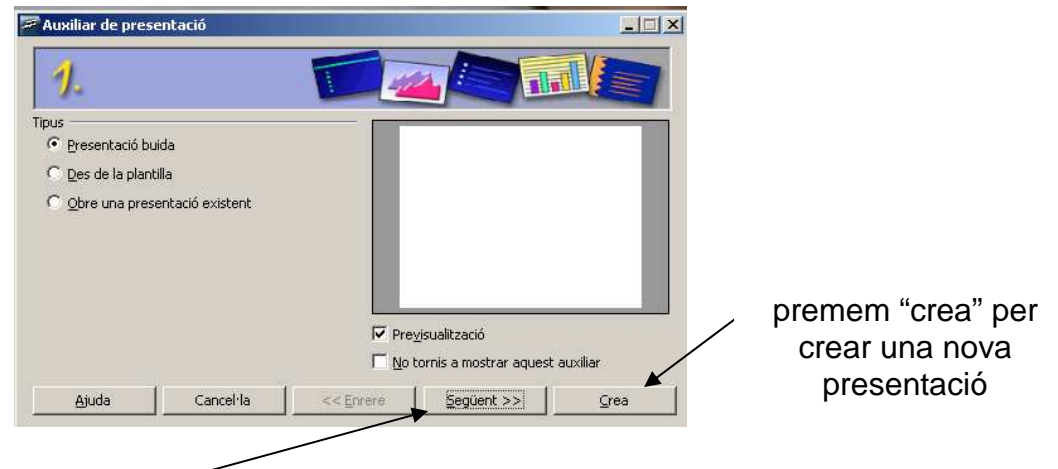

Des d'aquest botó accedim a un assistent que ens facilita definir alguns aspectes bàsics i globals de la presentació: el fons i les transicions.

En aquesta primera pràctica, escollirem \_\_\_\_\_. Accedim a la interfície del programa:

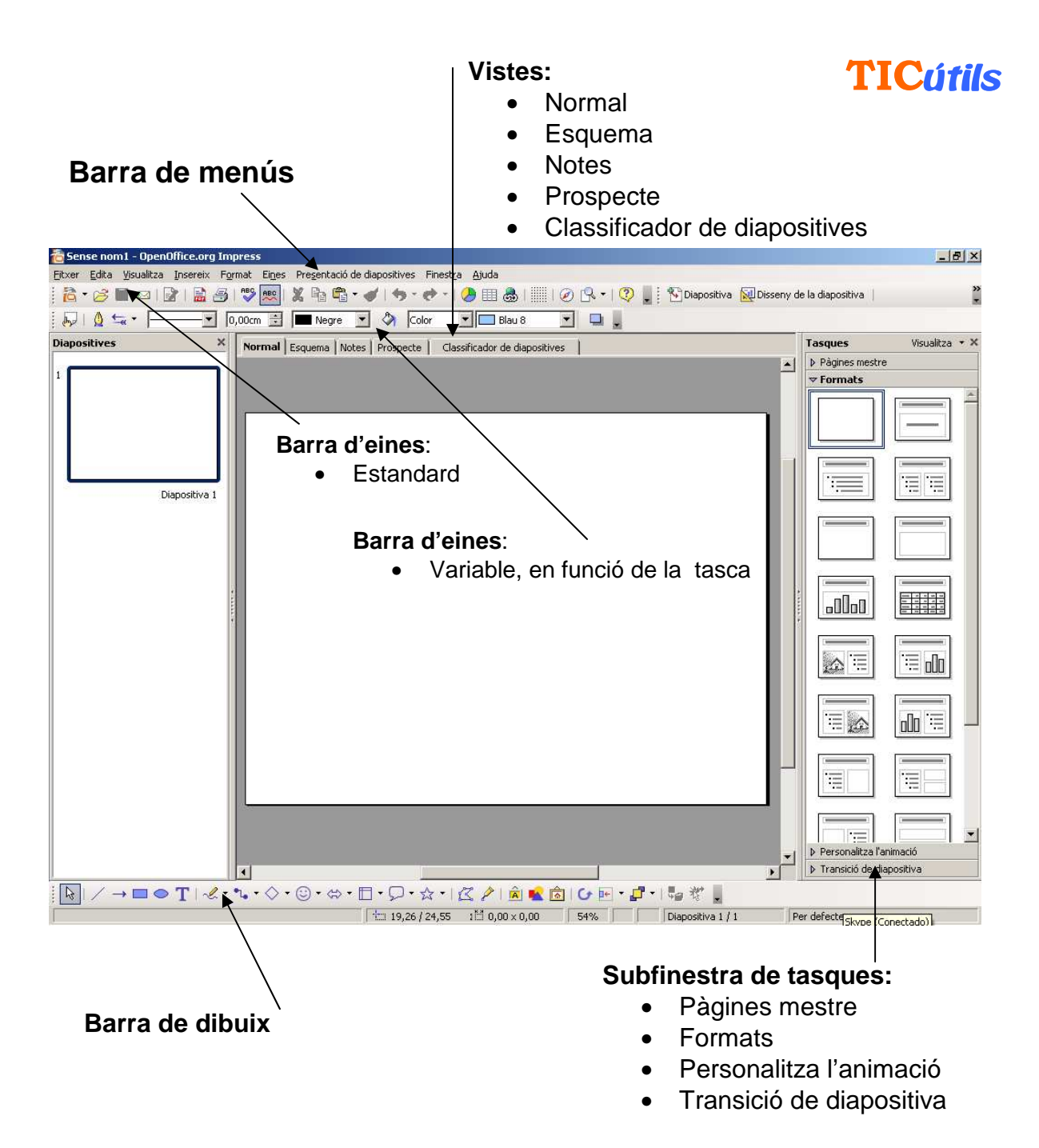

Abans de crear la nostra presentació, n'obrirem una d'exemple.

Obrir i visualitzar una presentació

1 – Obrir una presentació:

Anem al menú **Fitxer | Obre** o bé a la icona de la carpeta

| 🛅 Sei      | nse nor           | n1 - Open          | Office.org       | Impres | s              |                           |              |                   |               |      |
|------------|-------------------|--------------------|------------------|--------|----------------|---------------------------|--------------|-------------------|---------------|------|
| <br>Fitxer | <u>E</u> dita     | <u>V</u> isualitza | <u>I</u> nsereix | Format | Ei <u>n</u> es | Pre <u>s</u> entació de o | diapositives | Finest <u>r</u> a | <u>Aj</u> uda |      |
|            | <u>N</u> ou       |                    |                  | • 9    | ABC            | X 🖻 🗳 🗸                   | 1.5-0        | 🕈 🕘 🕗             | III 💩         |      |
| <br>- 🖻    | <u>O</u> bre      |                    | Ct               | rl+0   |                | Negre 💌                   | 1 办 回        | olor 💌            |               | . 0  |
|            | Docume            | ents recents       | ;                | - → Ĥ  |                |                           |              |                   |               |      |
|            | Au <u>x</u> iliar | s                  |                  | , ic   | ormal          | Esquema Notes             | Prospecto    | e   Classi        | ficador de c  | diap |
|            | т                 |                    |                  |        |                |                           |              |                   |               |      |

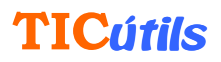

Seleccionem la carpeta TICUTILS i cerquem una presentació: tutorppt.ppt o bé transport ecologic.ppt

Nota: Els arxius impress solen tenir l'extensió **.odp** i els arxius power point l'extensió **.ppt** 

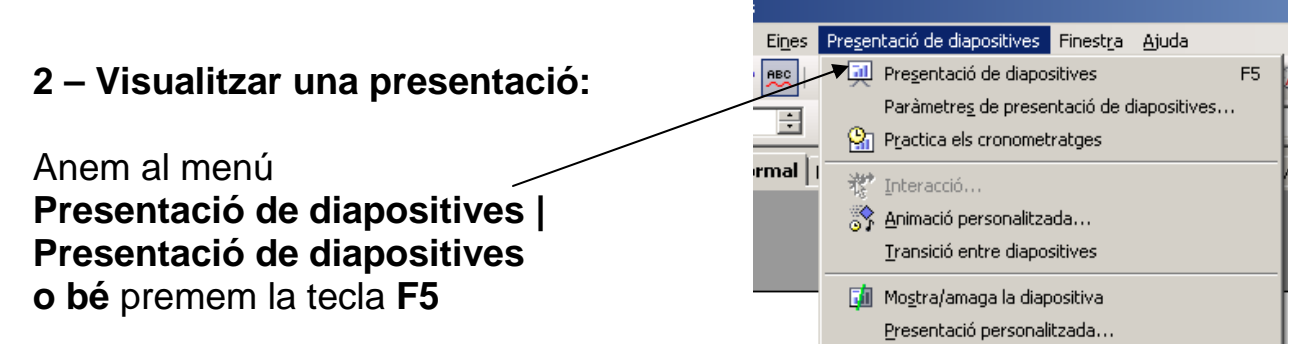

- Per veure les presentacions haurem d'anar fent clic sobre el botó esquerre del ratolí, o prement qualsevol tecla.
- Si volem aturar la presentació abans de la seva finalització, premem la tecla **Esc**.

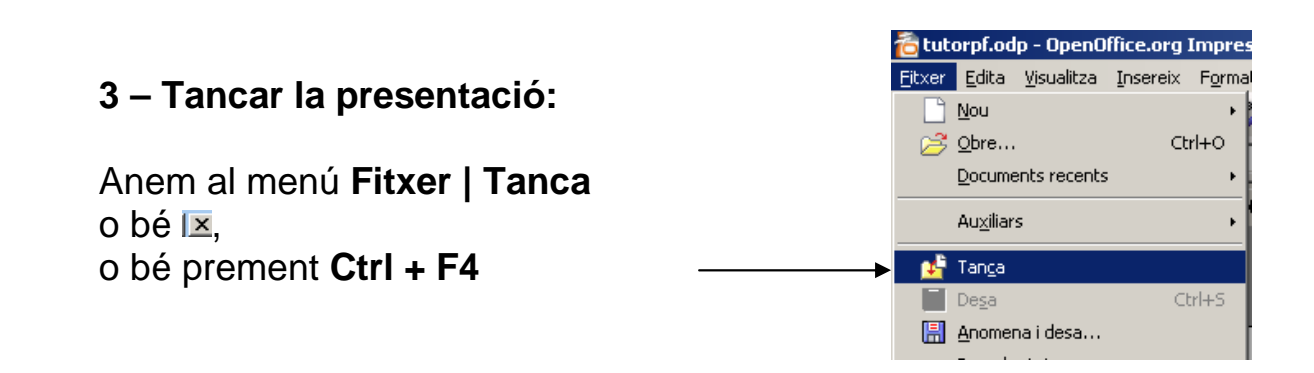

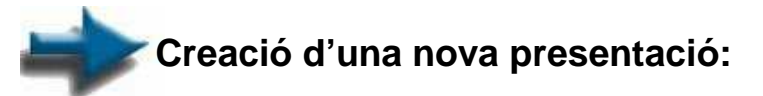

1 - Anem al menú Fitxer | Nou | Presentació o Ctrl + N

| 🖰 transport_ecologic.odp - OpenOffice.org Impress |                                  |                    |          |                 |                |                         |              |   |
|---------------------------------------------------|----------------------------------|--------------------|----------|-----------------|----------------|-------------------------|--------------|---|
| Eitxer                                            | <u>E</u> dita                    | <u>V</u> isualitza | Insereix | F <u>o</u> rmat | Ei <u>n</u> es | Pre <u>s</u> entació de | diapositives | F |
|                                                   | Nou 💦 👔 Document de <u>t</u> ext |                    |          |                 |                | ł                       |              |   |
| 2                                                 | Ctrl+O a Eull de càlcul          |                    |          |                 | ł              |                         |              |   |
| Documents recents                                 |                                  |                    | •        | - 🛅 Er          | esentació      | Ctrl+N                  |              |   |
|                                                   | Auviliar                         | <                  |          | ,               | 🔁 Di           | buix                    |              |   |
|                                                   |                                  |                    |          |                 | <u>а</u> Ва    | ase de dades            |              |   |

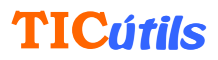

2 - Escollim l'opció Presentació buida i Crea en la finestra que s'haurà obert:

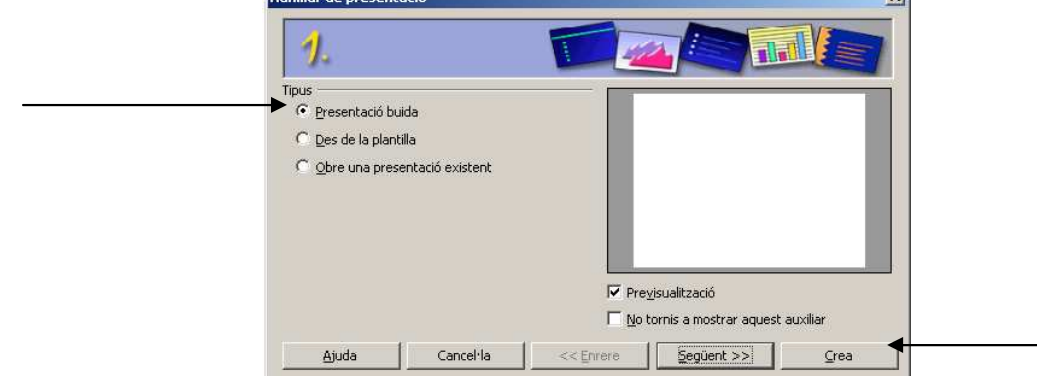

Per elaborar la nostra presentació, podem utilitzar els dissenys predissenyats –que són tots modificables- o bé partir de diapositives en blanc.

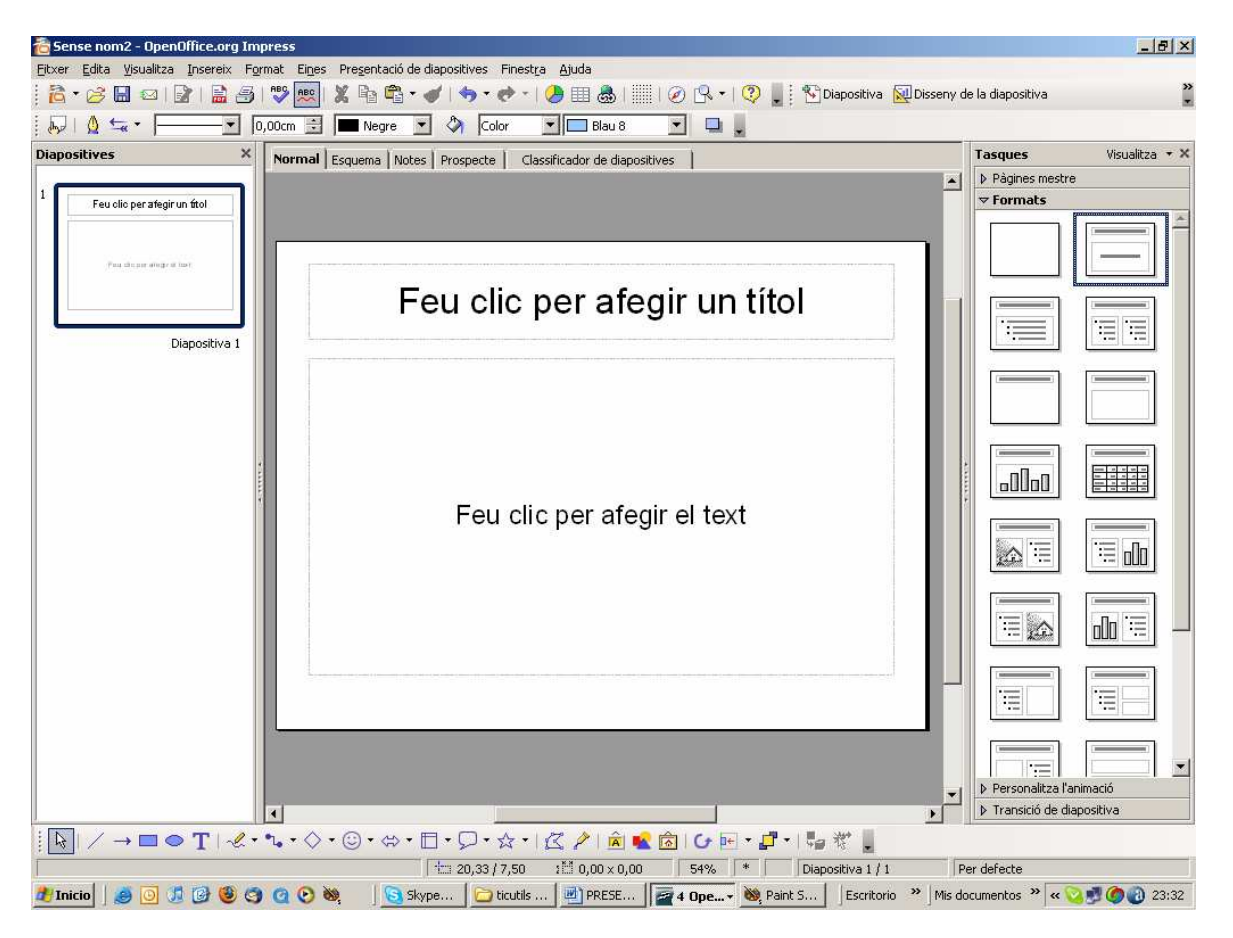

Si utilitzem els dissenys predissenyats, com en la imatge anterior, ens apareixen uns quadres amb el text cliquem al damunt per

Provem-ho: - definim un títol

- posem el nostre nom en el subtítol

# **TICútils**

## > Per escriure més, o en una diapositiva en blanc:

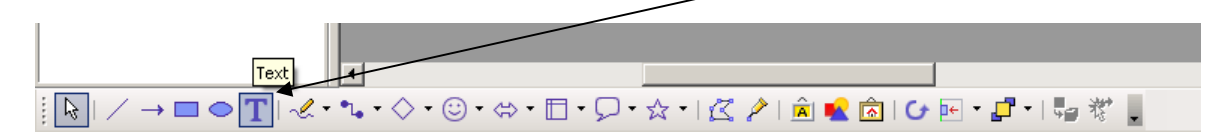

### Per donar format al text escrit:

Podem definir el tipus de lletra, la mida, el color, alineat esquerre, dret, centrat, etc. igual que en els editors de text.

| 🛅 Sense nor  | m2 - OpenOffice.org Imp | iress                            |                      |             |                                                 |
|--------------|-------------------------|----------------------------------|----------------------|-------------|-------------------------------------------------|
| Eitxer Edita | Visualitza Insereix For | nat Eines Presentació de diaposi | tives Finestra Ajuda |             |                                                 |
| 1 🔁 - 🥔      | 🖬 🖾 😰 🛯 🔛 🎒             | 🎬 🚾 i 🗶 📭 📬 🔹 🐠 i 🕯              | 🤊 🕐 -   🅭 💷 💩        | 🗏 I 🥥 🖪 🔧 Ç | 🔉 📕 🎦 Diapositiva 🛛 🔯 Disseny de la diapositiva |
| Arial        | 40                      | • N C S A E E                    |                      | 4   A, 5 👼  | <u>A</u>                                        |

### > Per fer un títol amb Fontwork:

Una altra possibilitat, és inserir-hi textos amb format Fontwork, que equivaldria al WordArt de Microsoft. Podem fer-ho clicant la icona corresponent a la barra de dibuix:

|| [k] / → ■ ● [T] & + 1, + ◇ + ③ + ☆ + 日 + 只 + ☆ + 区 / | ▲ ▲ 肏 | ひ 屁 + ♬ + | 幅 桜 || -

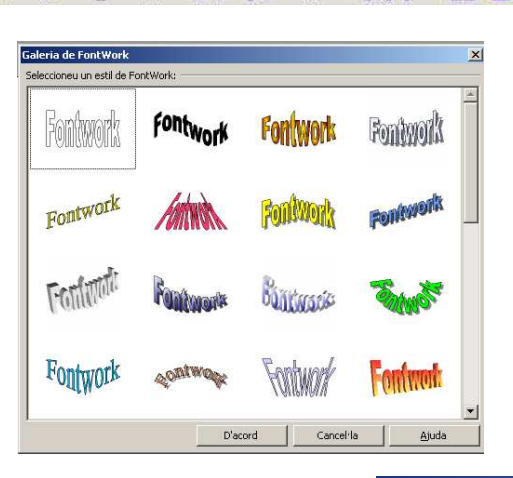

## Per posar una imatge:

També hi podem inserir una imatge (dins o fora del quadre de text) igual que en els editors de text: **Insereix | Imatge | Des d'un fitxer:** per anar a buscar una imatge que prèviament tinguem desada en una carpeta, CD-Rom, llapis USB, ...

**Pràctica:** Inserim una imatge a tall d'exemple, de les recollides a la carpeta TICútils.

El programa també té algunes imatges predissenyades (fletxes, i altres senyals), que podem incorporar a les presentacions mitjançant el botó **s** de la barra de dibuix:

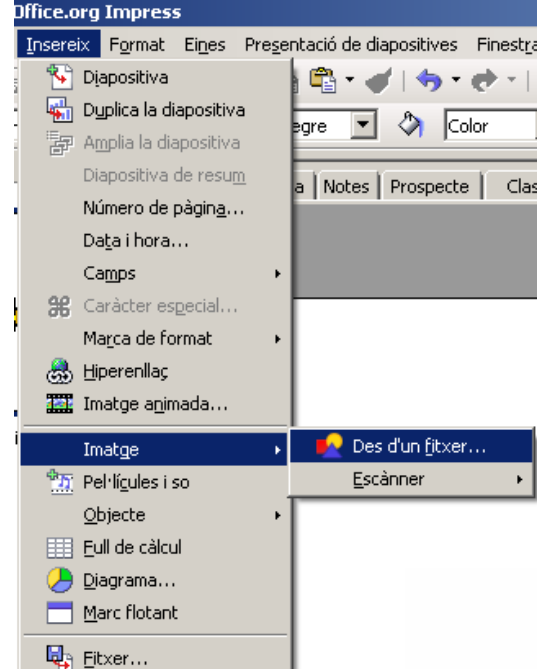

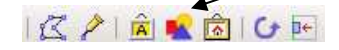

# **TICútils**

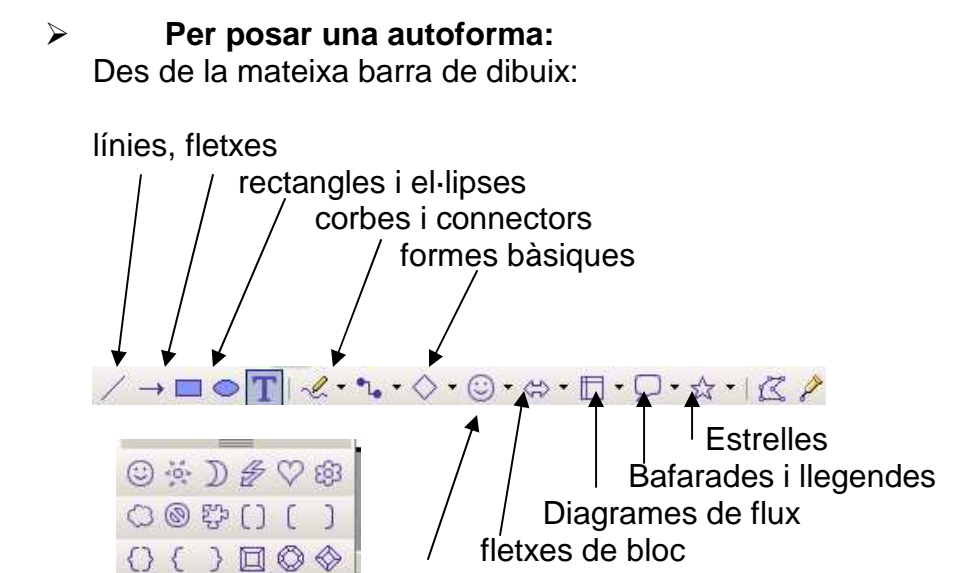

formes de símbol

0· \$ · 1 · Q · \$

Aquesta opció permet posar diverses formes: fletxes, formes geomètriques, bafarades, línies... És molt útil per ressaltar elements determinats de la diapositiva, fer mapes conceptuals, etc.

Cada cosa que incorporem a la diapositiva (text, imatge, bafarada, etc.) serà un **objecte**. Cada diapositiva estarà formada per una sèrie d'objectes. Per exemple, pot ser una diapositiva amb un sol objecte (només el títol), o una diapositiva de tres objectes (un títol, una fotografia i un text explicatiu). Hi pot haver diapositives formades per molts objectes (un títol, un dibuix, una fotografia, diverses bafarades i formes, fletxes, ...)

Aquest concepte és important a l'hora de fer animacions.

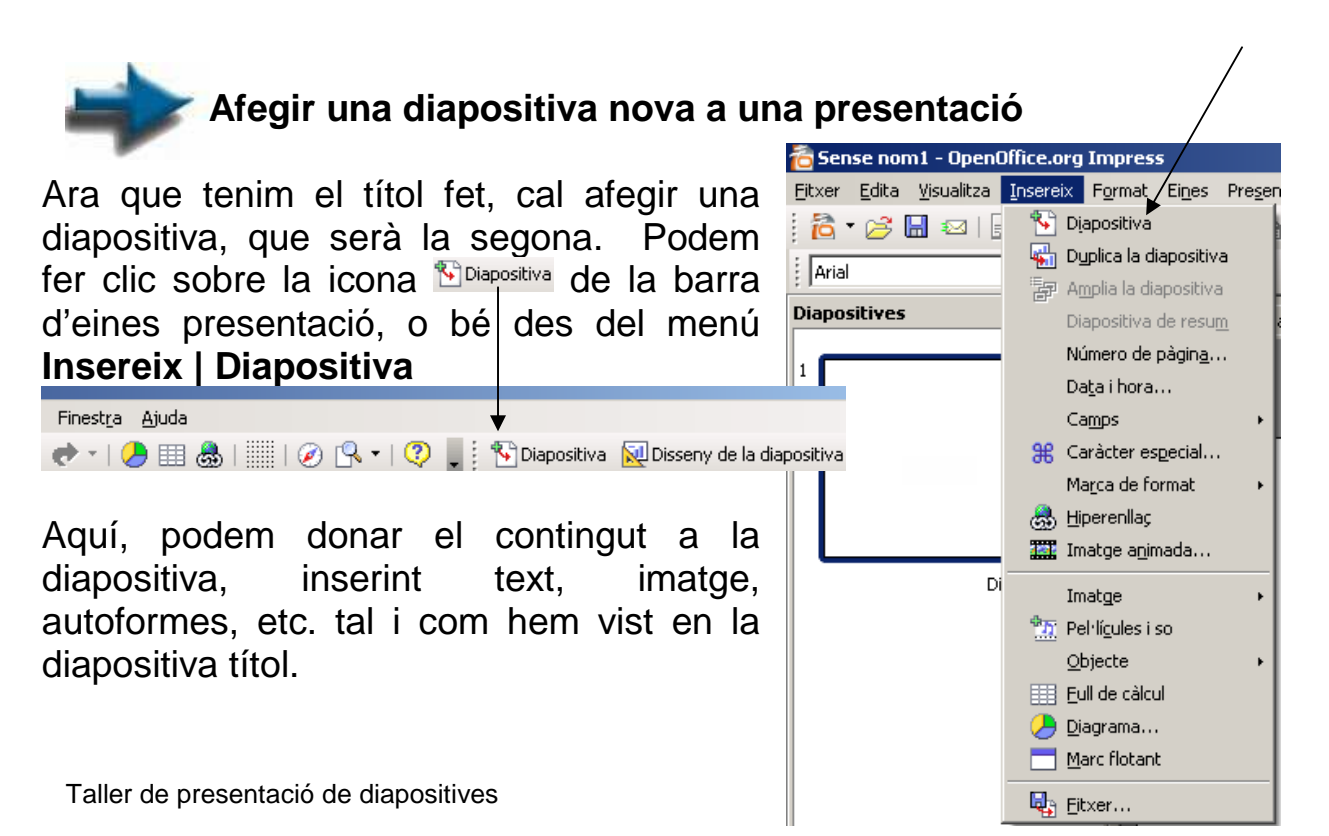

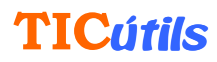

|                                                                                                    | •                                                                                                    | ffice.org Impress                                                                                                    |
|----------------------------------------------------------------------------------------------------|----------------------------------------------------------------------------------------------------|----------------------------------------------------------------------------------------------------|
| Anem al menú <b>F</b> é<br>Apareix la següe                                                                                                    | ormat   Pàgina:                                                                                                    | Insereix Format Eines Pregentació de diapositive<br>Formatació per defecte<br>Ah, Caràcter<br>Ah, Paràgraf<br>Ètris Pics i numeracions<br>Pàgina |
| Prepara la pàgina                                                                                                    |                                                                                                    | ×                                                                                                    |
| Prepara la pàgina<br>Pàgina Fons Format del paper<br>Format Pantalla<br>Amplada 28,00cm +                                                                                                    |                                                                                                    | ▼<br>Visualitzem la pestany<br>"fons".                                                                                                    |
| Prepara la pàgina<br>Pàgina Fors<br>Format del paper<br>Eormat Pantalla<br>Amplada 28,00cm -<br>Alçada 21,00cm -<br>Orientació Vertical<br>© Horitzontal<br>Marges<br>Esquerra 0,00cm -                                 | Safata del paper [De la configuració d'impresso]<br>Paràmetres de disseny                                                    | Visualitzem la pestany<br>"fons".                                                                                                    |
| Prepara la pàgina<br>Pàgina Fons<br>Format del paper<br>Eormat 28,00cm ★<br>Alçada 21,00cm ★<br>Orientació Vertical<br>ⓒ Horitzontal<br>Marges<br>Esquerra 0,00cm ★<br>Part superior 0,00cm ★<br>Part inferior 0,00cm ★ | Safata del paper [De la configuració d'impresso]<br>Paràmetres de disseny<br>Format [1, 2, 3]<br>Majusta al format del paper | Visualitzem la pestany<br>"fons".<br>Pàgina Fons<br>Omple<br>Cap<br>Color<br>Gradació<br>Ombreig<br>Mapa de bits                                 |

Despleguem la finestra d'opcions del camp "omple".

Podem escollir un color únic, una gradació de colors, etc... com a fons de les diapositives

Després d'escollir un fons, ens demanarà si el volem en totes les diapositives, o només en l'actual.

| Paràmetres de la pàgina |                |                     |       |  |
|-------------------------|----------------|---------------------|-------|--|
| ?                       | Configuració ( | per a totes les pàg | ines? |  |
|                         | Sí             | No                  |       |  |

Provem alguns fons de color, i alguns degradats.

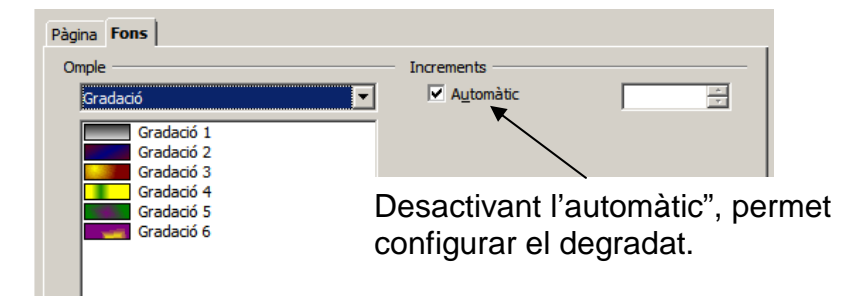

Desem la presentació a la carpeta TICútils.

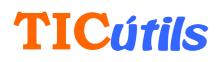

# Posar efectes de transició en una presentació:

La definició de les transicions, així com altres paràmetres globals com el fons de les diapositives que acabem de provar, es poden definir en iniciar el programa, des de l'assistent:

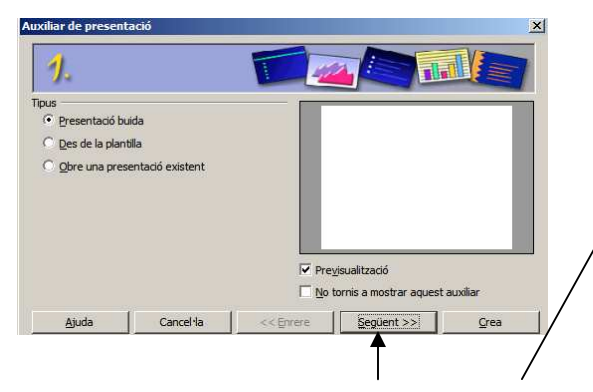

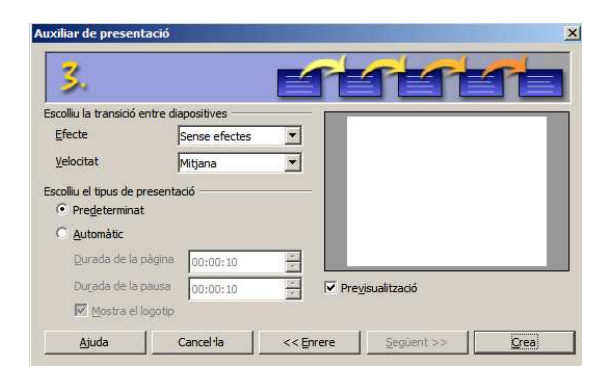

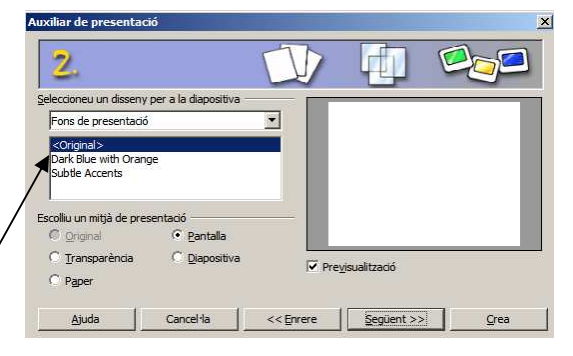

Escollim el disseny de la presentació:

Efecte: Assigna un efecte a la presentació

Velocitat: Assigna velocitat a l'efecte escollit

**Predeterminat:** Passem les diapositives amb la barra espaiadora o un clic

Automàtic: La presentació de les diapositives es fa de manera automàtica, canviant en els intervals definits.

Una transició és l'efecte visual que el programa genera en el trànsit d'una diapositiva a una altra.

## Per definir les transicions en una presentació ja creada:

1 – Anem al menú **Presentació de diapositives** | **Transició entre diapositives**. Veiem com a la dreta es desplega una subfinestra de tasques i des d'allà podem seleccionar l'efecte de transició que vulguem donar a la vostra presentació.

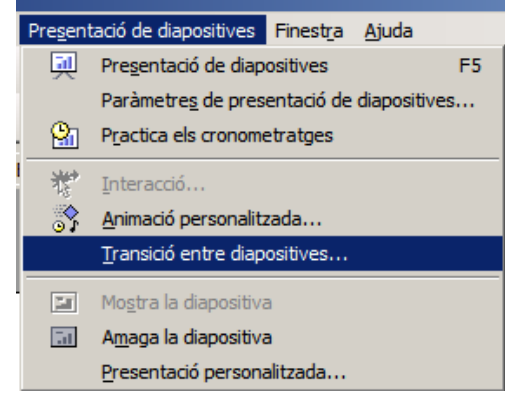

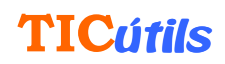

Un cop seleccionada la transició, podem modificar la velocitat d'entrada de l'efecte, afegir un so que acompanyi a la transició o modificar l'avançament de diapositives. També podem escollir posar un efecte a cada diapositiva o seleccionar **Aplica a totes les diapositives** per repetir l'efecte desitjat i que s'apliqui a tota la presentació.

Des d'aquest mateix menú, podrem triar l'opció **Sense** transició per eliminar l'efecte.

#### Provem-ho:

- Afegim dues o tres diapositives a la nostra presentació
- Seleccionem una transició diferent per a cada diapositiva
- Provem diversos efectes (cortines, escombrats, girs, etc.) i modifiquem la velocitat de transició.
  Ens fixem en la diferència entre avançar una diapositiva en fer el clic o automàticament.
- Desem la presentació amb el mateix nom.

Per veure l'efecte, caldrà veure la presentació, fent F5, o des del menú **Presentació de diapositives.** 

| Tasques                                                                                                    | Visualitza 👻 🗙                                                                                                    |
|----------------------------------------------------------------------------------------------------|----------------------------------------------------------------------------------------------------|
| Pàgines                                                                                                    | mestre                                                                                                    |
| Formats                                                                                                    | S                                                                                                    |
| Persona                                                                                                    | alitza l'animació                                                                                                    |
| 🔻 Transi                                                                                                    | ció de diapositiva                                                                                                    |
| Aplica a                                                                                                    | les diapositives selec                                                                                                    |
| Sense tra<br>Escombra<br>Escombra<br>Escombra<br>Gir en sei<br>Gir en sei<br>Gir en sei<br>Gir en sei<br>Gir en sei<br>Gir en sei<br>Gir en sei<br>Gir en sei | ansició<br>at cap amunt<br>at cap a la dreta<br>at cap a l'esquerra<br>at cap avall<br>ntit horari, 1 radi<br>ntit horari, 2 radis<br>ntit horari, 3 radis<br>ntit horari, 4 radis<br>ntit horari, 8 radis<br>eix cap avall |
| Modifica                                                                                                    | la transició                                                                                                    |
| Velocitat                                                                                                    | Mitiana                                                                                                    |
| 50                                                                                                    |                                                                                                    |
|                                                                                                    | <sense so=""></sense>                                                                                                    |
|                                                                                                    | Fes bude fins al següe                                                                                                    |
| Avança                                                                                                    | diapositiva                                                                                                    |
| En fer                                                                                                    | clic                                                                                                    |
| O Autom                                                                                                    | àticament després                                                                                                    |
| 1sego                                                                                                    | ons 🗾                                                                                                    |
| Aplica                                                                                                    | a totes les diapositives                                                                                                    |
| Repro                                                                                                    | dueix                                                                                                    |
| Vista d                                                                                                    | le diapositiva                                                                                                    |
| Visuali                                                                                                    | tzació prèvia automàtica                                                                                                    |

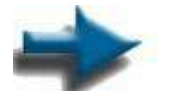

### Configuració de les pàgines d'una presentació:

Donar format a una presentació consisteix a canviar l'aspecte dels caràcter, les fonts i l'espaiatge.

Des del menú **Format | Pàgina**, podem ajustar les característiques generals de les diapositives per fer la presentació.

Podem seleccionar la mida, numerar i establir l'orientació de les diapositives. També ens permet escolir la modalitat de presentació dels documents.

| Prepara la pàgina     | 1                  |                          |                                          | X  |
|-----------------------|--------------------|--------------------------|------------------------------------------|----|
| Pàgina Fons           |                    |                          |                                          |    |
| Format del paper      | r                  |                          |                                          |    |
| <u>F</u> ormat        | Pantalla 💌         |                          |                                          |    |
| <u>A</u> mplada       | 28,00cm ÷          |                          |                                          |    |
| Alçada                | 21,00cm 🗧          |                          |                                          |    |
| Orientació            | O <u>V</u> ertical |                          |                                          |    |
|                       | Horitzontal        | <u>S</u> afata del paper | [De la configuració d'impresso 💌         |    |
| Marges                |                    | Paràmetres de disseny    | /                                        | -  |
| Esquerra              | 0,00cm 🛨           |                          |                                          |    |
| Dreta                 | 0,00cm ÷           | For <u>m</u> at          | 1, 2, 3                                  |    |
| Par <u>t</u> superior | 0,00cm 🗧           | Ajusta al format         | del paper                                |    |
| Part inferior         | 0,00cm 🗧           |                          |                                          |    |
|                       |                    |                          |                                          |    |
|                       |                    |                          |                                          |    |
|                       |                    | D'acord Can              | cel·la <u>Aj</u> uda <u>R</u> einicialit | za |

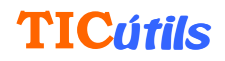

Configurar la capçalera i el peu de pàgina:

Des del menú Visualitza | Capçalera i peu, podem determinar i ajustar la data i l'hora, el número i el peu que volem incloure.

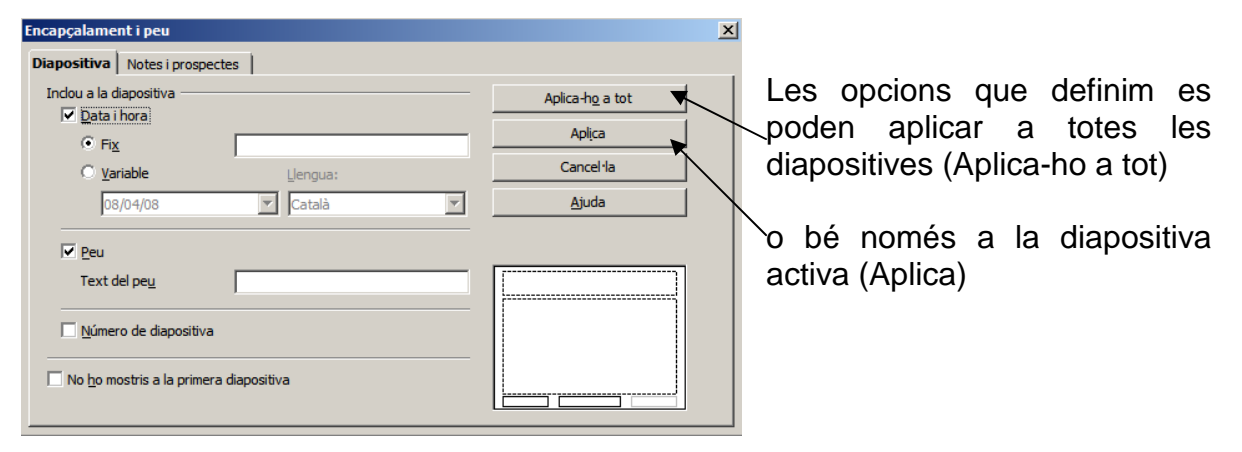

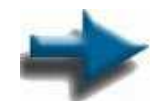

Transició de diapositiva

### Animació d'una presentació:

El programa Openoffice Impress permet millorar les presentacions afegint certs Per poder animar un objecte, imatge o text, cal haver-lo efectes d'animació. seleccionat prèviament.

|                                 |                                        | Presentació de diapositives Finestra Ajuda |
|---------------------------------|----------------------------------------|--------------------------------------------|
| Anem al menú Prese              | entació de diapositives                | Presentació de diapositives F5             |
| Animació personalit             | zada. S'obrirà una nova                | Paràmetres de presentació de diapositives  |
| subfinestra al panell c         | le tasques:                            | Practica els cronometratges                |
| Tasques Visualitza • X          |                                        | 5 Interacció                               |
| Pàgines mestre                  |                                        | Animació personalitzada                    |
| Formats                         |                                        | Transició entre diapositives               |
| Modifica l'efecte               | 4                                      |                                            |
| Afagaix Canvia                  |                                        | Mostra la diapositiva                      |
| Aregeix                         |                                        | Amaga la diapositiva                       |
| <u>S</u> uprimeix               |                                        | Presentació personalitzada                 |
| Efecte                          |                                        |                                            |
| Inicia                          | Fem clic damunt el                     | botó "Afegeix" perquè s'obri el            |
| <b>_</b>                        | desplegable de <b>Persona</b>          | alitza l'animació                          |
| Propietat                       |                                        |                                            |
| ▼ 100                           | Personalitza l'animació                | Bodom oppollir of tipup                    |
| V <u>e</u> locitat              | Entrada Èmfasi Surt Camins de moviment | Poderni escolini el lipus                  |
| <b>_</b>                        | Bàsic<br>Apareix                       | d'efecte seleccionant les                  |
|                                 | Barres aleatòries<br>Cercle            | diferents pestanyes                        |
|                                 | Diamant<br>Divideix                    | d'animació:                                |
| Primer seleccioneu l'element    | Erectes aleatons<br>Escaquer           | - Entrada                                  |
| de la diapositiva i després feu | Flaix únic                             | - Èmfasi                                   |
| efecte d'animació.              | Més                                    | - Surt                                     |
|                                 | Perk In                                | - Camins moviment                          |
|                                 | Quadrats diagonals                     |                                            |
| Canvia l'ordre: 👚 🐺             | Roda<br>Vola a dins a por a por        | <b>_</b>                                   |
|                                 | <u>V</u> elocitat Mitjana              | <b>x</b>                                   |
| Reprodueix                      | I⊻ Visualització grèvia automàtica     |                                            |
| Presentació de diapositives     | D'acord Cancel·la                      | Ajuda                                      |
|                                 |                                        |                                            |
| Visualització prèvia automàtica | diapositives                           | SE/CRP de l'Alt Penedès                    |
|                                 |                                        |                                            |

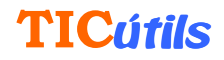

Per veure el tipus d'efecte només caldrà fer clic sobre el nom. A continuació es mostrarà a la diapositiva l'efecte d'animació. Si voleu que l'efecte sigui més lent o més ràpid feu servir el desplegable velocitat. Un cop seleccionada l'opció feu clic a **D'acord**. L'animació es pot modificar, canviar o suprimir.

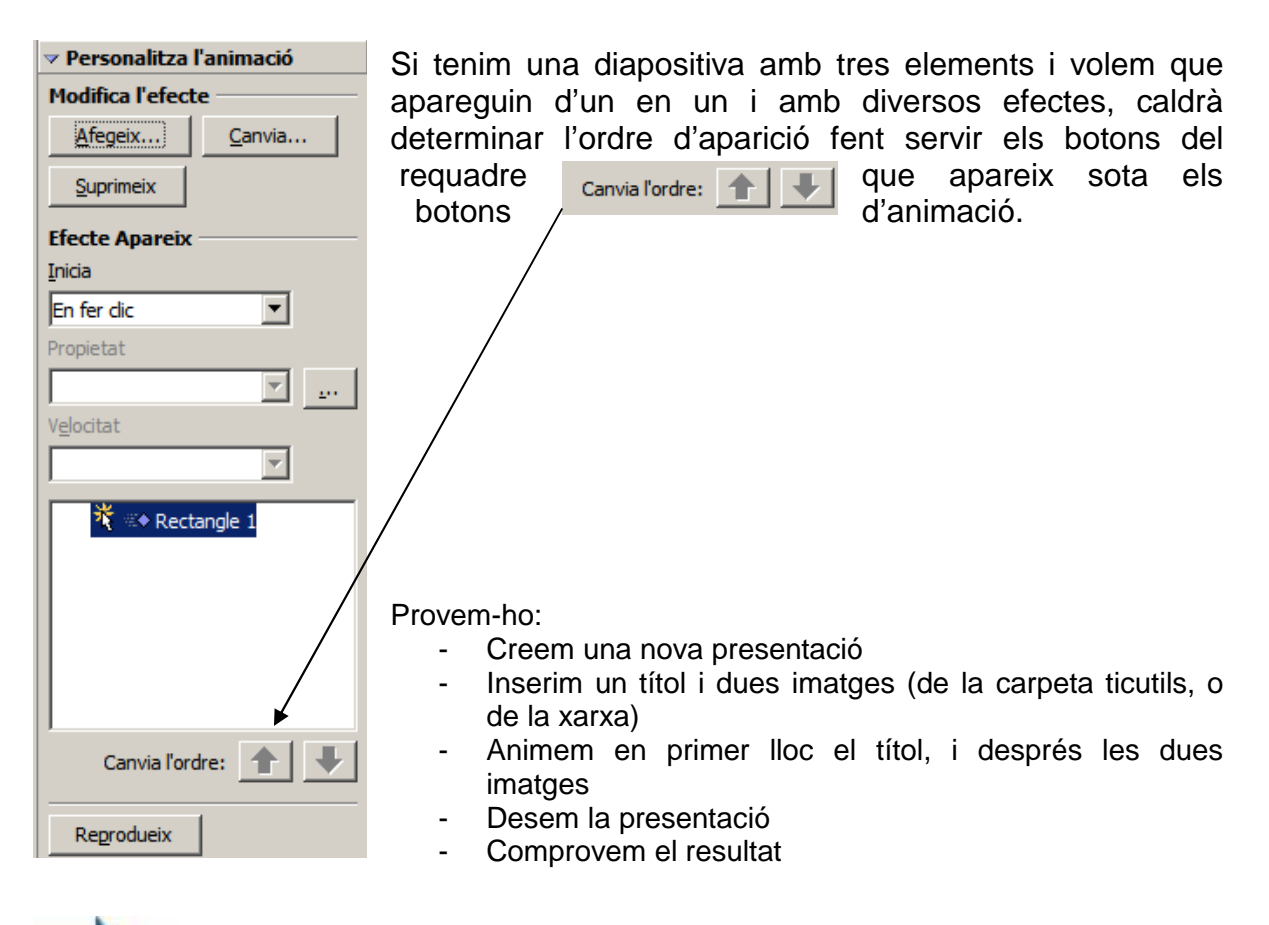

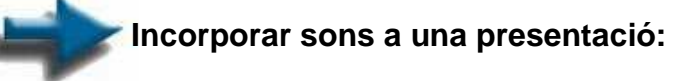

L'OpenOffice.org Impress permet inserir fitxers de formats WAV, MIDI i MP3 i els incrusta dins la presentació. El so apareixera sense fer cap acció amb el ratolí.

Per inserir una música a una diapositiva, aneu a menú **Insereix | Pel·licules i So** i seleccioneu un fitxer de so.

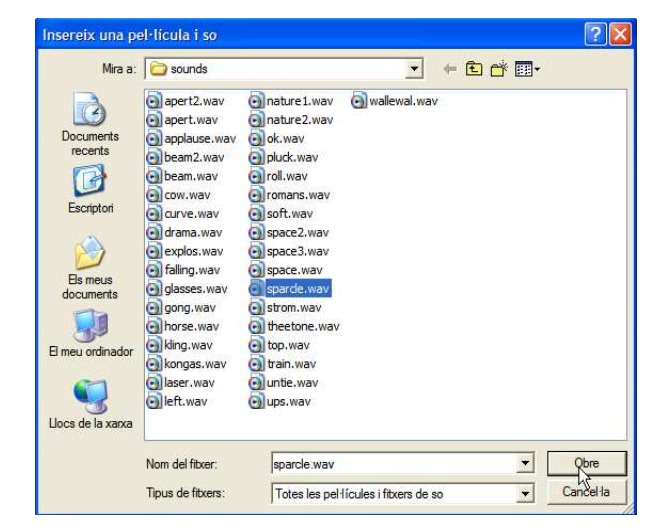

# **TICútils**

Seleccioneu el tipus de fitxer:

| Nom del fitxer:   |                                            | •       | Obre      |
|-------------------|--------------------------------------------|---------|-----------|
| Tipus de fitxers: | Totes les pel·lícules i els fitxers de so  | •       | Cancel·la |
|                   | I otes les pel·lícules i els fitxers de so |         |           |
|                   | AU Audio                                   |         |           |
|                   | AVI                                        |         |           |
|                   | CD Audio<br>MIDL Audio                     |         |           |
|                   | MPEG Audio                                 |         |           |
|                   | MPEG Video                                 |         |           |
|                   | Vivo Video                                 |         |           |
| 1. • 🔿 • 🙂 • ¢    | WAVE Audio                                 | <u></u> | () ₩ →    |
|                   | Tots els fitxers (*.*)                     |         |           |

També podeu inserir un so utilitzant l'eina **interacció.** En aquest cas, quan feu clic sobre l'objecte sonarà la música seleccionada.

Si el que voleu és que en la transició de diapositives aparegui un so, seleccioneu **Transició de diapositiva/Modifica la transició.** Des d'allà podreu escollir un so del llistat de l'OpenOffice.org Impress o anar-ne a cercar un de vostre.

Tingueu present la mida de l'arxiu ja que si té molt pes trigarà en carregar la presentació.

És important tenir present que l'OpenOffice.org Impress no permet afegir música de fons durant tota la presentació.

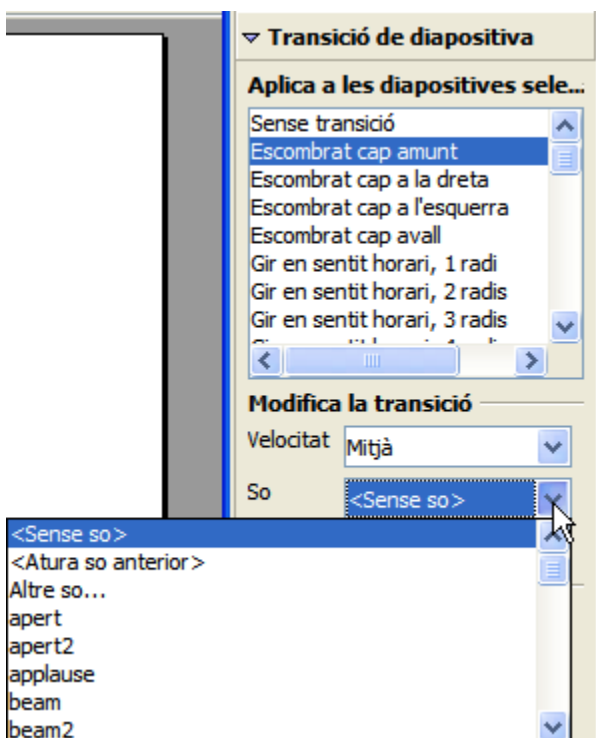

Amb aquestes pràctiques tenim molts elements per fer una bona feina, però el programa té moltes més possibilitats. Es tracta d'anar experimentant, i ben segur que les anirem descobrint!

Podeu trobar més informació sobre les possibilitats d'aquest programa a: Curs D71 (DVD Materials de Formació).